# 1. Setting up your account

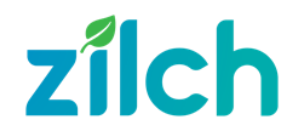

## Check your email

You need to be invited to create an account by the Hiko Fleet Manager, Rose Rudolph.

Once you have been invited, you'll receive an invitation email.

Open your email inbox and click the link in the email to complete your Hiko account setup.

You'll be asked to agree to some terms of use, and add a valid driver licence.

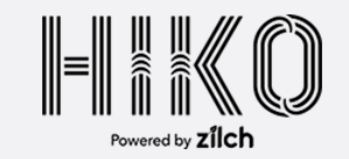

#### Kia ora Laura,

Welcome to the Hiko Fleet booking platform. To book a car for travel you will need a Hiko account.

Just hit the button below to set up an account. If you're already a Hiko member, the same button will add Hiko to your payment options.

#### ACCEPT INVITATION

Note: We recommend using your desktop (not your mobile device) to set up your account and to book your trips. The Hiko app is not far away from having all this functionality but there's still a little bit to do, so keep an eye out for more detail on that soon.

Ngā Mihi Rose Rudolph Hiko Kaiawhina

hiko@nwo.iwi.nz hiko.zilch.nz +64 210 468 414

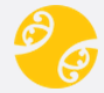

© 2024 by Hiko

# Sign up flow

Once you have created your account, you will receive an email confirmation.

Because the Hiko cars have keyless entry, your next step is to collect your own Hiko card from Rose.

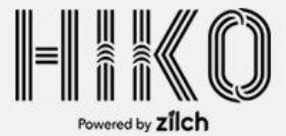

#### Kia ora Laura,

You've successfully set up your account for the Hiko car fleet!

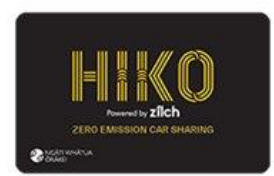

In order to access the cars you will need to grab a Hiko access card from your reception team. Once you've done that, enter the number shown on the card into your <u>Hiko profile</u> and you're good to go.

Would you like to know more about Hiko or how-to use the cars? Just visit <u>www.zilch.nz</u> or use the link to the how-to-guides in the portal. Here you will find useful information around each car type, how to book and what other options Hiko has to offer you.

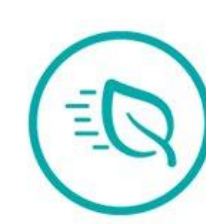

zílch

### Thank you!

Download the Hiko app to maximize your convenience while booking or using a car.

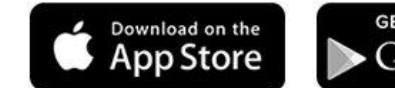

Ngã Mihi Rose Rudolph Hiko Kaiawhina

hiko@nwo.iwi.nz hiko.zilch.nz +64 210 468 414

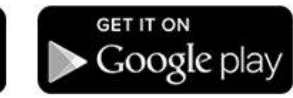

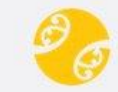

@ 2024 by Hiko

# Log in

You're almost ready to go! Go to <u>https://hiko.zilch.nz/</u> and log in.

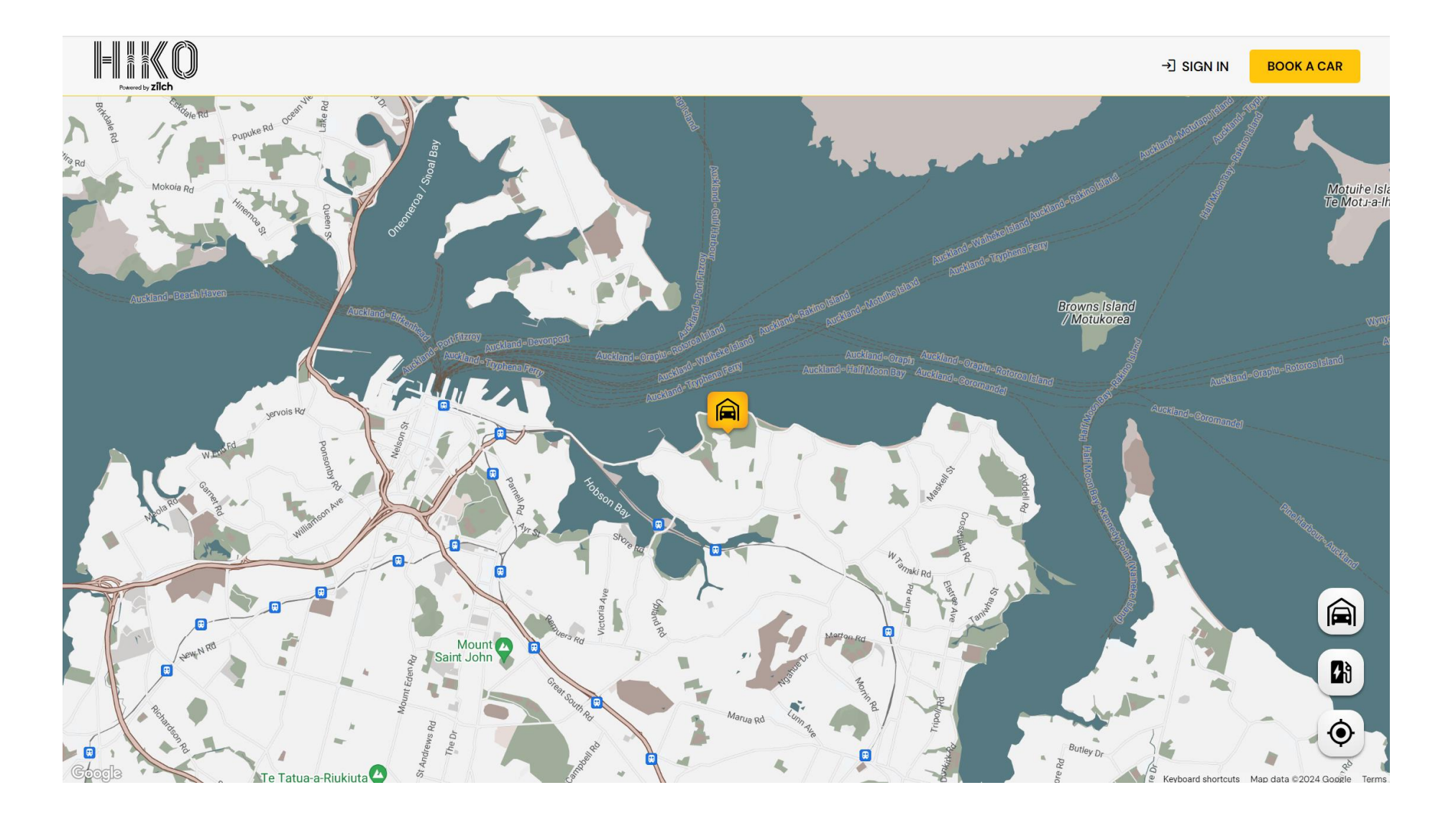

### Navigate to 'Profile'

Click on 'Profile' in the menu.

| havend by <b>zilch</b> |                                                                                                 | Ð LOGOL |
|------------------------|-------------------------------------------------------------------------------------------------|---------|
| 3ook a car             |                                                                                                 |         |
| Profile <sup>1</sup>   | Book a Car                                                                                      |         |
| How To Guide           | Select Your Pickup Hub                                                                          |         |
| Feedback               | Pickup Hub                                                                                      |         |
|                        | Select The Drop-off Hub                                                                         |         |
|                        | Drop-off Hub                                                                                    |         |
|                        | Pickup date & time Dropoff date & time                                                          |         |
|                        | 06/07/2024 08:52                                                                                |         |
|                        | Pickup date & time          06/07/2024 08:52       Dropoff date & time         06/07/2024 09:52 |         |

## Profile

### Update your profile

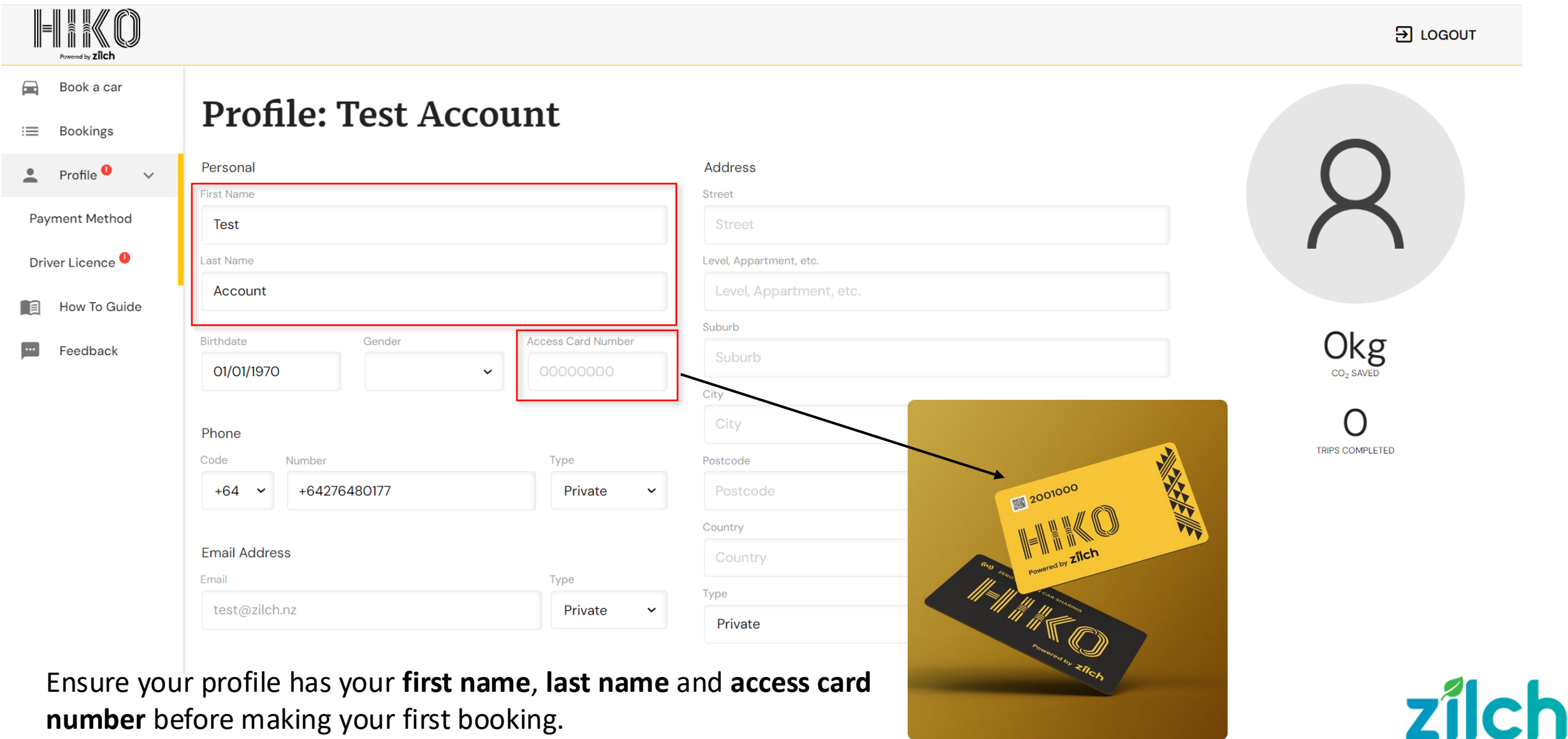

Ensure your profile has your first name, last name and access card number before making your first booking.

# 2. Booking a car

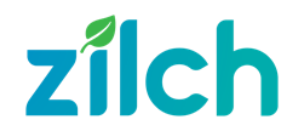

| 1         | 2                | 3               |          |
|-----------|------------------|-----------------|----------|
| SET TIMES | CHOOSE A VEHICLE | CONFIRM DETAILS | CHECKOUT |

### Select the Pick-Up Hub

#### Book a Car

| 06/07/2024 08:58   | 06/07/2024 09:58    |  |
|--------------------|---------------------|--|
| Pickup date & time | Dropoff date & time |  |
| Örākei Marae       |                     |  |
| Pickup Hub         |                     |  |
| Pickup Hub         |                     |  |

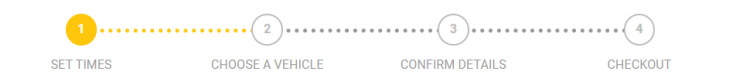

### Select the Drop-Off Hub

Some hubs allow round-trips only. These will not give you additional options, just the source hub.

### Book a Car

| Select Your Pickup Hub |   |                     |   |
|------------------------|---|---------------------|---|
| Ōrākei Marae           |   |                     |   |
| elect The Drop-off Hub |   |                     |   |
| Ōrākei Marae           |   |                     |   |
| Ōrākei Marae           |   | Dropoff date & time |   |
| 06/0//2024 08:58       | - | 06/07/2024 09:58    | - |

## Hubs

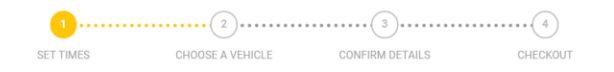

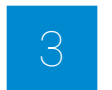

### Select the Pick-Up Time

### Times

#### Book a Car

| Orā    | kei N | Mara  | е      |      |            |              |    |    |                     |
|--------|-------|-------|--------|------|------------|--------------|----|----|---------------------|
| lect ' | The D | )rop- | off Hu | Jb   |            |              |    |    |                     |
| Ōrā    | kei N | Mara  | е      |      |            |              |    |    |                     |
| kup    | date  | & tir | ne     |      |            |              |    |    | Dropoff date & time |
| 06     | 07/   | 202   | 4 08   | 3:58 | 3          |              |    |    | 06/07/2024 09:58    |
| July   | 2024  | •     |        |      | $\uparrow$ | $\downarrow$ | 08 | 58 |                     |
| Мо     | Tu    | We    | Th     | Fr   | Sa         | Su           | 09 | 59 | LABLE OPTIONS       |
| 1      | 2     | 3     | 4      | 5    | 6          | 7            | 10 | 00 |                     |
| 8      | 9     | 10    | 11     | 12   | 13         | 14           | 11 |    |                     |
| 15     | 16    | 17    | 18     | 19   | 20         | 21           |    |    |                     |
| 22     | 23    | 24    | 25     | 26   | 27         | 28           | 12 |    |                     |
| 29     | 30    | 31    | 1      | 2    | 3          | 4            | 13 | 01 |                     |
| 5      | 6     | 7     | 8      | 9    | 10         | 11           | 14 | 02 |                     |
| Cle    | ar    |       |        |      | То         | day          |    | 03 |                     |

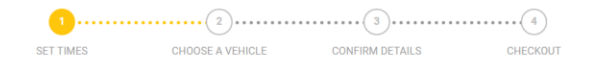

Book a Car

| Ōrākei Marae            |   |                          |       |        |    |    |            |              |    |    |
|-------------------------|---|--------------------------|-------|--------|----|----|------------|--------------|----|----|
| Select The Drop-off Hub |   |                          |       |        |    |    |            |              |    |    |
| Ōrākei Marae            |   |                          |       |        |    |    |            |              |    |    |
| Pickup date & time      | c | ropof                    | f dat | e & ti | me |    |            |              |    |    |
| 06/07/2024 08:58        | • | <b>06</b> /07/2024 09:58 |       |        |    |    |            | -            | 5  |    |
|                         |   | July                     | 2024  | •      |    |    | $\uparrow$ | $\downarrow$ | 09 | 58 |
|                         |   | Мо                       | Tu    | We     | Th | Fr | Sa         | Su           | 10 | 59 |
|                         |   | 1                        | 2     | 3      | 4  | 5  | 6          | 7            | 11 | 00 |
|                         |   | 8                        | 9     | 10     | 11 | 12 | 13         | 14           | 12 |    |
|                         |   | 15                       | 16    | 17     | 18 | 19 | 20         | 21           | 13 |    |
|                         |   | 22                       | 30    | 31     | 1  | 20 | 3          | 4            | 14 | 01 |
|                         |   | 5                        | 6     | 7      | 8  | 9  | 10         | 11           | 15 | 02 |
|                         |   | Cle                      | ar    |        |    |    | То         | day          | 15 | 00 |

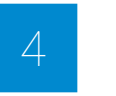

### Select the Drop-Off Time

In most cases the minimum booking time is 1 hour.

@ 450km 🖞 64kWh

@ 310km 🛔 38.3kWh

Book a Seat

Available at the chosen times.

**Next Available** Wednesday, 10 January 2024 14:06

MAKE A BOOKING

Hyundai loniq 🖸 240km 🚦 28kWh

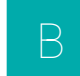

Hyundai loniq II 🙆 310km 🚦 38.3kWh

Not immediately available, but at a later time.

Select a vehicle from available options by clicking on it.

222

Car Pooling

Book a Seat

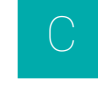

Carpooling option available.

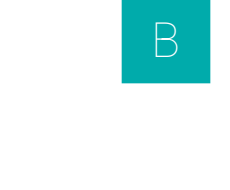

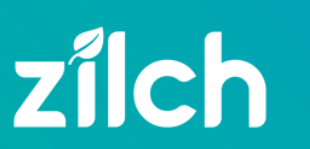

Vehicle Гуре

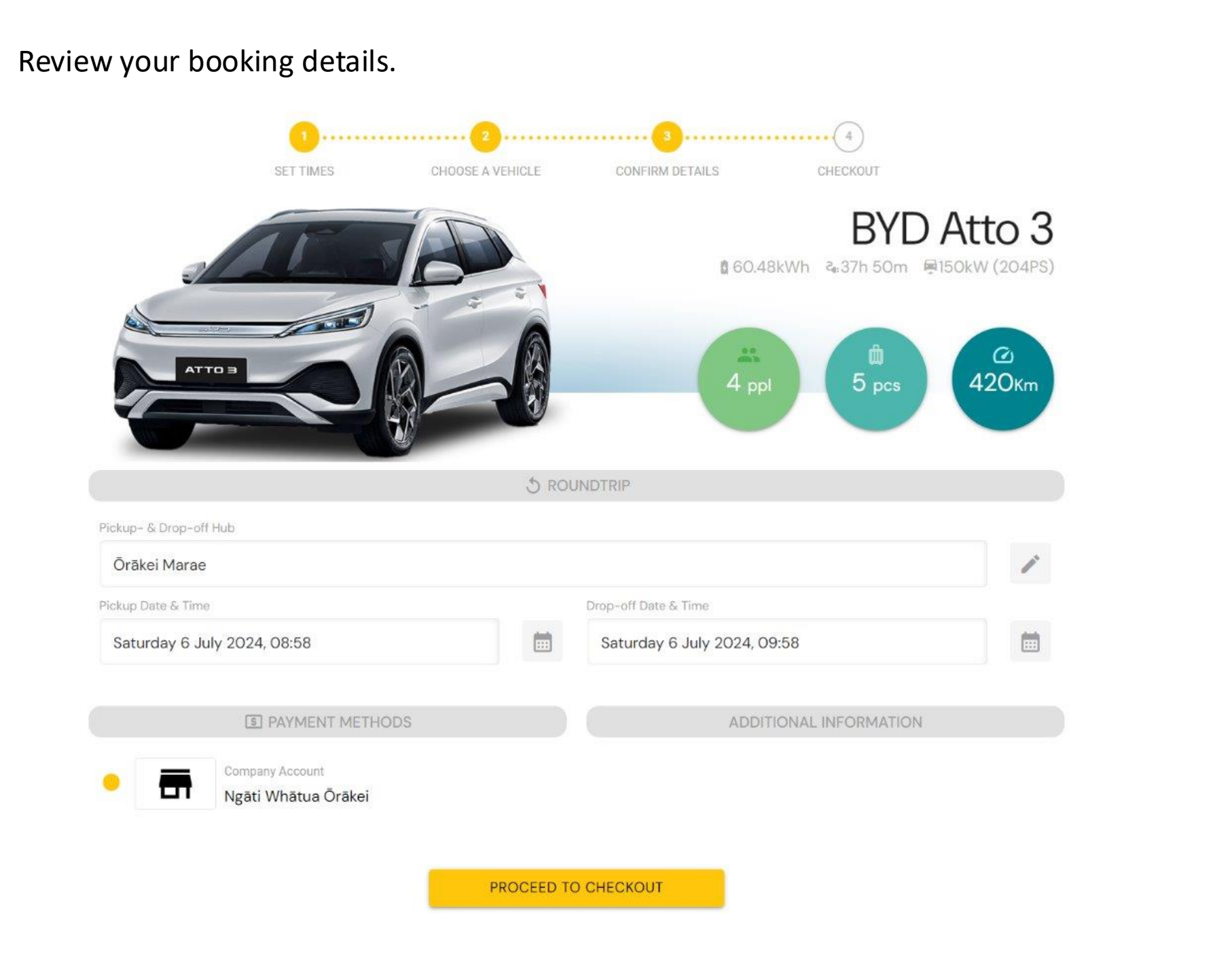

6

### Confirm

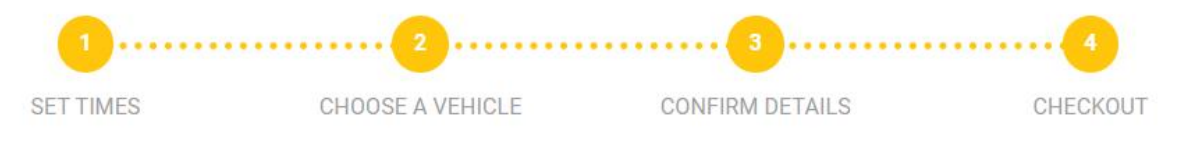

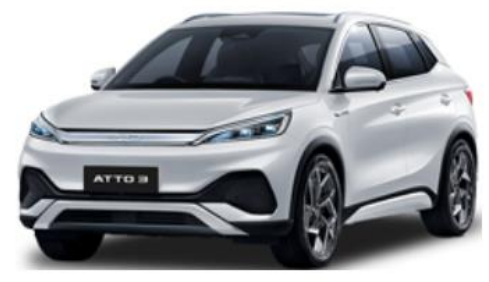

BYD Atto 3

Saturday 6 July 2024, 08:58

Ōrākei Marae

Saturday 6 July 2024, 09:58
 Örākei Marae

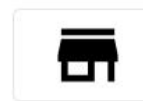

Company Account Ngāti Whātua Ōrākei

CONFIRM BOOKING

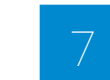

### Booking Summary & Checkout

Once you confirm this screen a booking will be generated. You will receive a pop-up notification on your screen as well as an email with the booking details.

In addition, an SMS will be sent to your phone number 15 min prior to your booking.

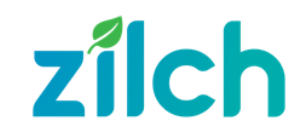

# 3. Managing a booking

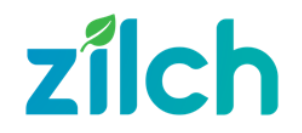

# Cancel a booking

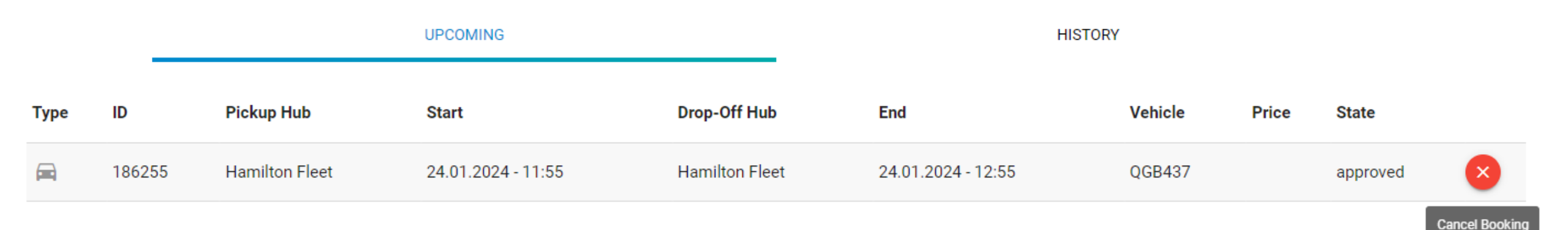

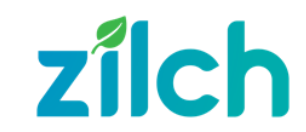

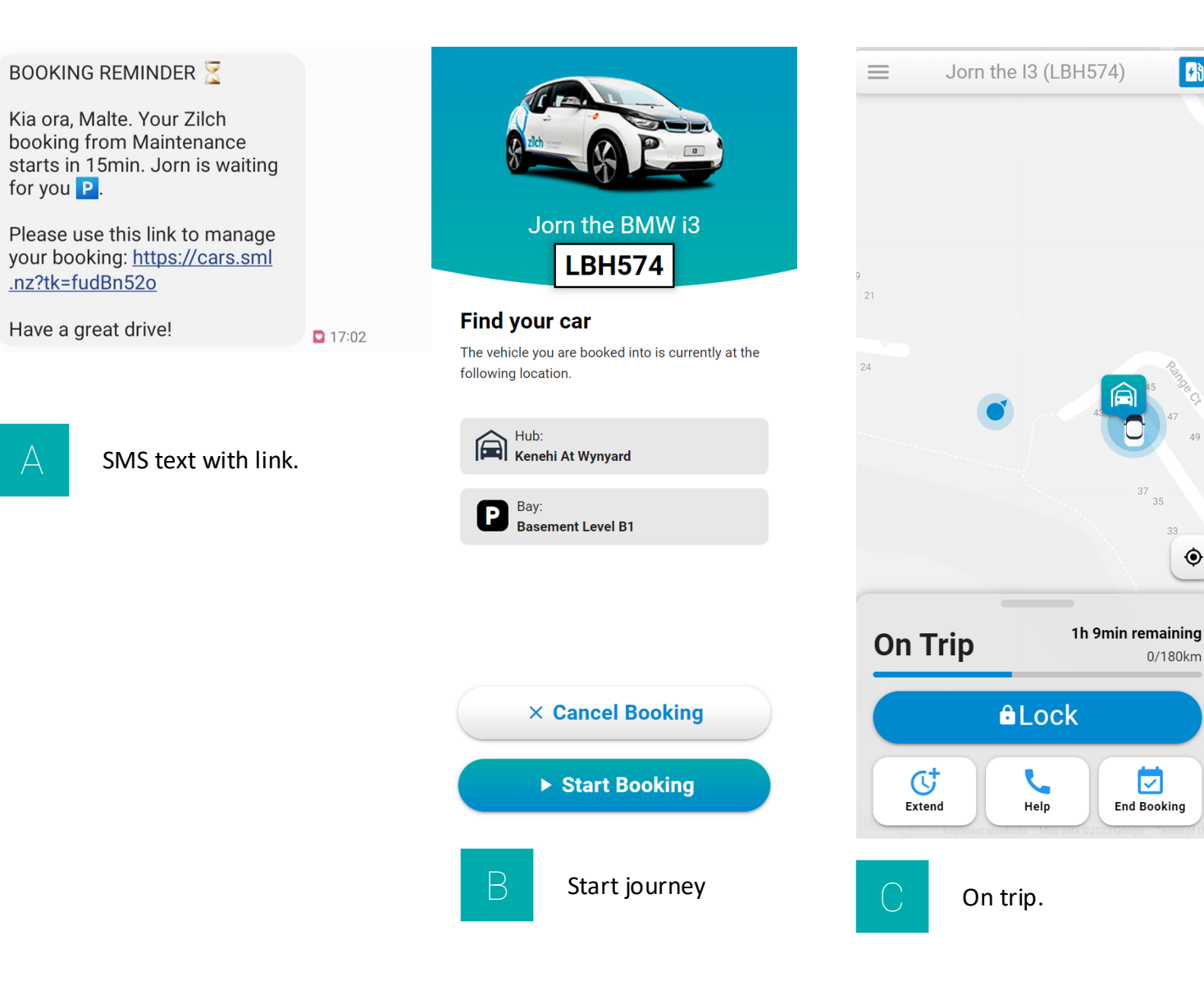

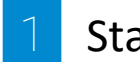

**7**8

۲

### Starting your booking

15 minutes before the start of your booking, you'll receive an SMS text that contains a link to your booking. Use this link to start, cancel, extend and end your booking.

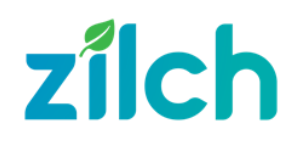

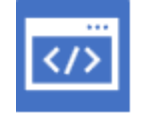

### PWA (WebApp) - Buttons

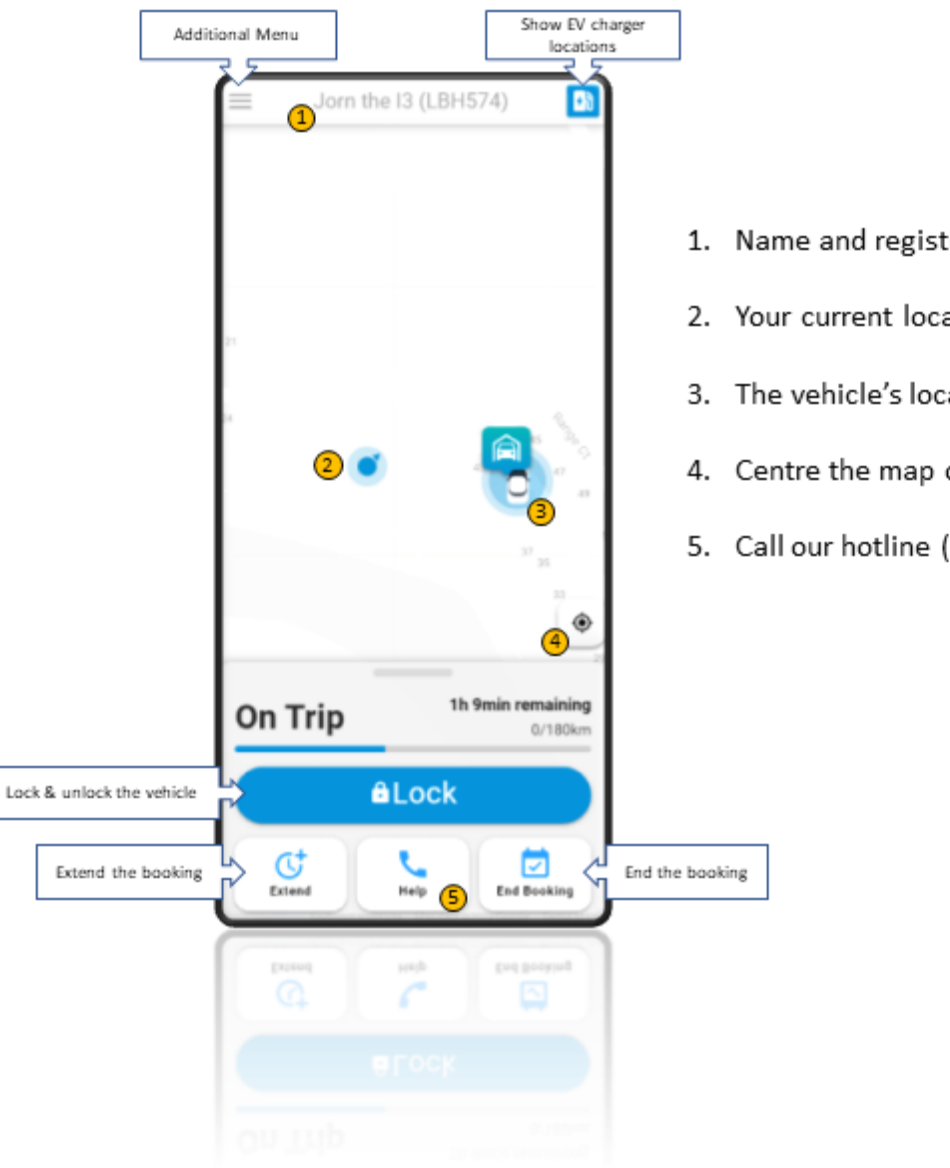

- 1. Name and registration of your vehicle
- 2. Your current location
- 3. The vehicle's location
- 4. Centre the map on your location
- 5. Call our hotline (24/7 coverage)

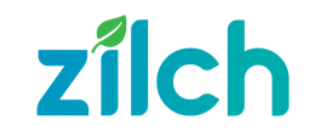

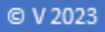

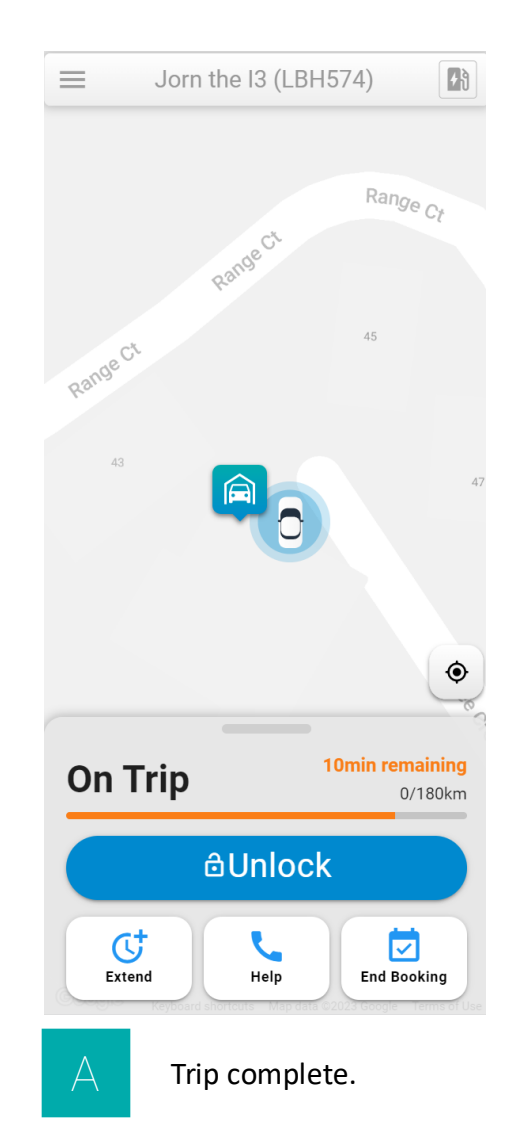

# Power down & lock up Please make sure you've turned the car off and removed all your rubbish and belongings. Don't forget the boot! Got everything? Just lock the car, plug it in to charge and you're done.

End booking

End booking.

В

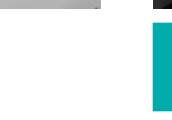

Confirm end booking.

End booking

Power down & lock up

End booking?

booking.

Please confirm you wish to end this

ABORT

End booking

At the end of your trip, end your booking from the PWA screen.

This should be the last thing you do.

Ensure you turn the car off, plug it in to charge, ensure all doors are properly closed and lock up by tapping your card.

Then end your booking.

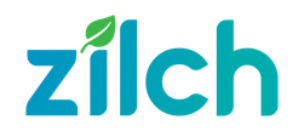

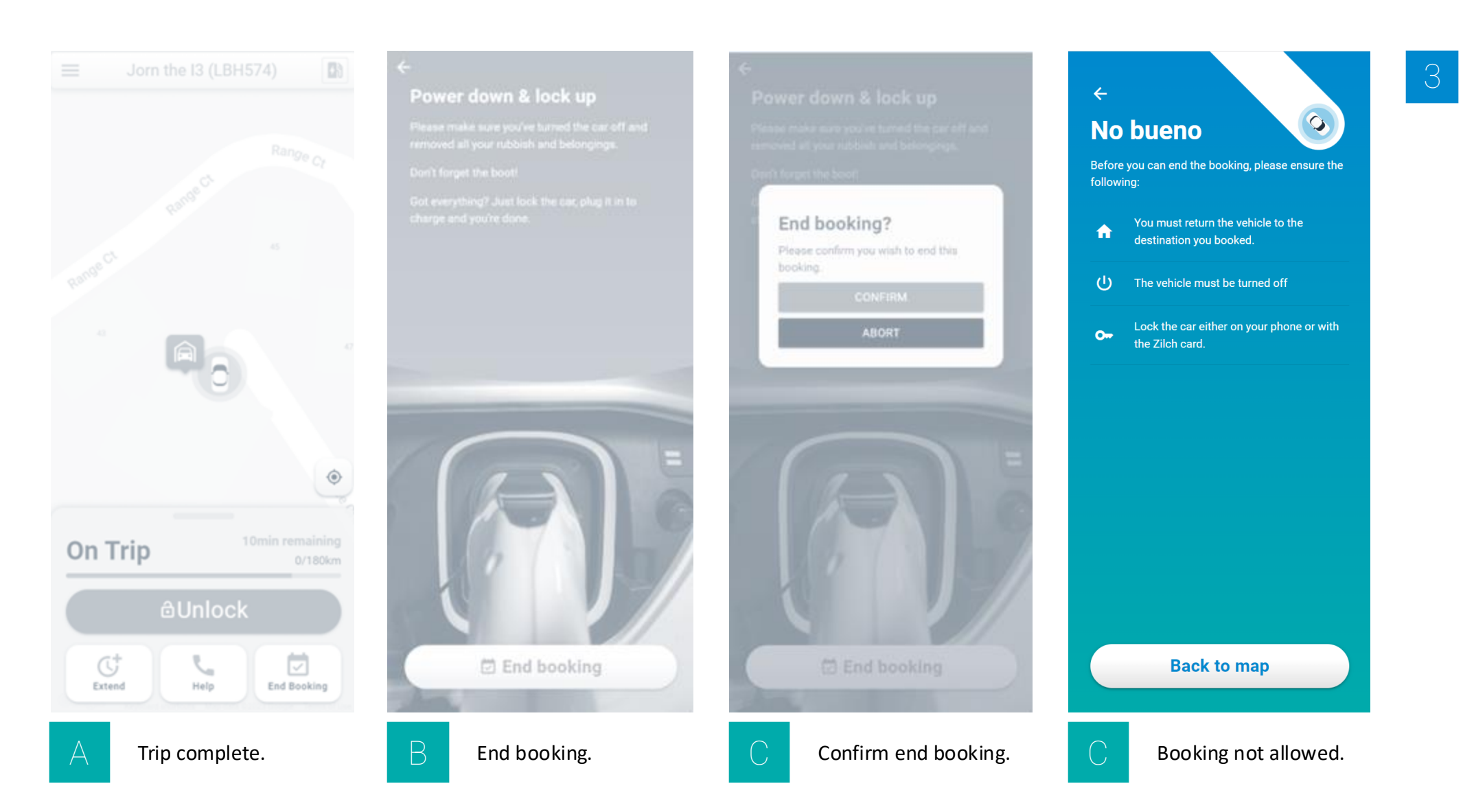

## Booking not allowed

Bookings can only be ended when a vehicle is where it's meant to be, the vehicle is turned off, and doors are locked.

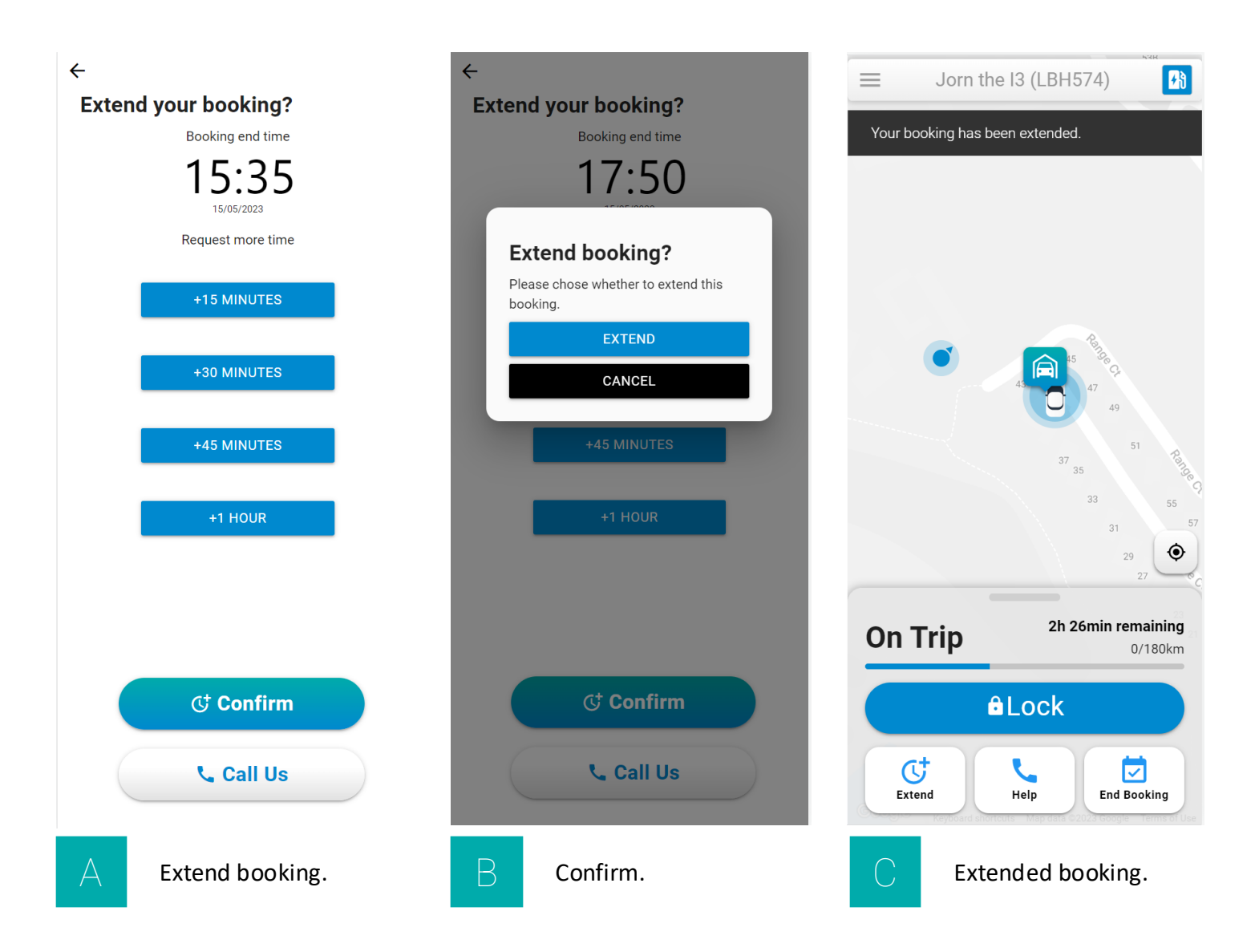

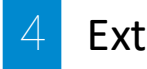

### Extend your booking

If your trip is going to run over your booking end time, you can extend your booking from the PWA.

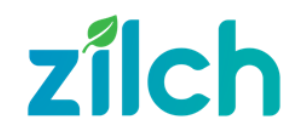

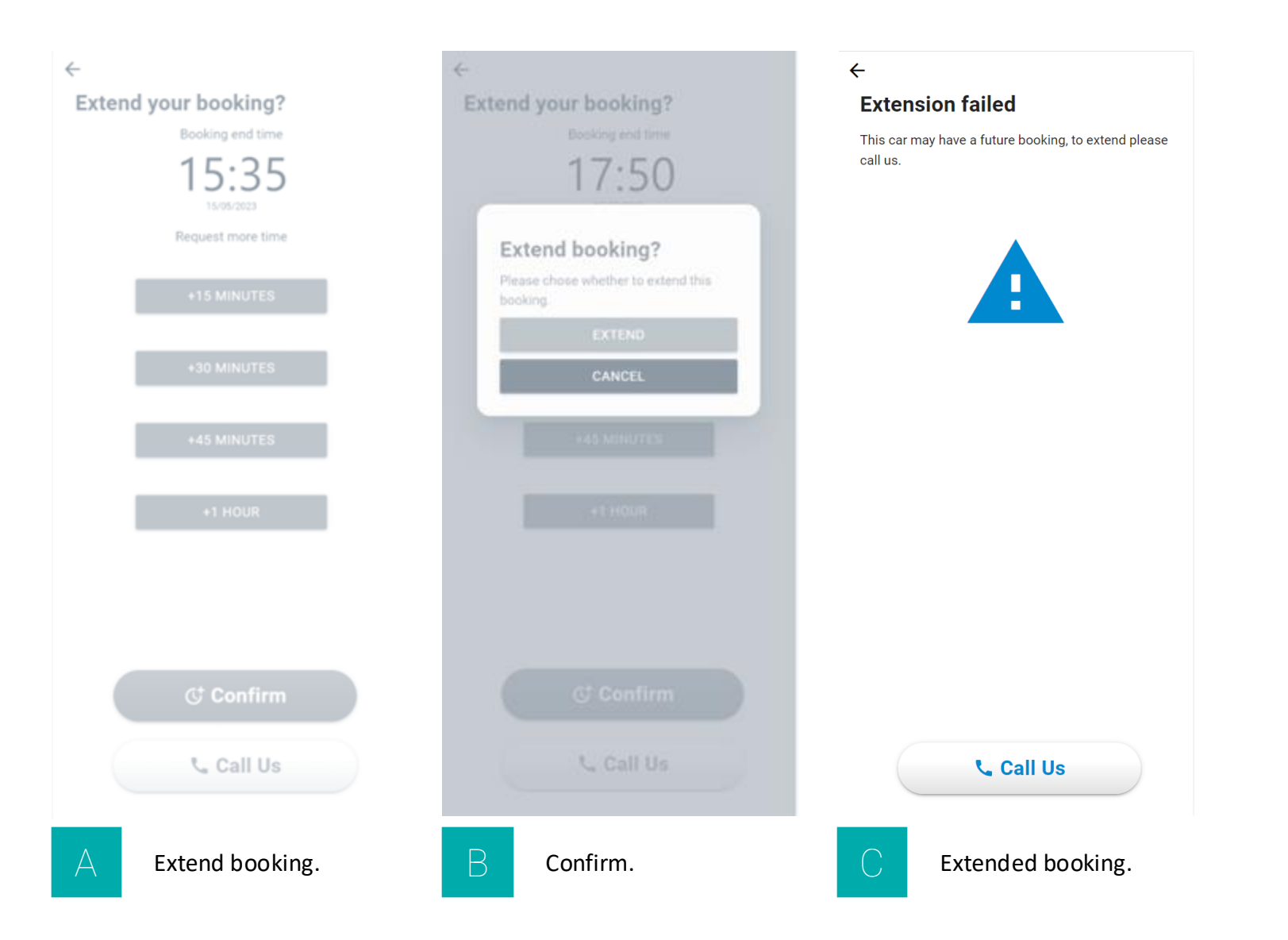

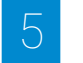

### Extension not possible

If you try to extend your booking and you get 'extension failed', it is likely because there is a booking after yours. Give our team a call by tapping the button to check your options.

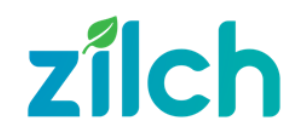

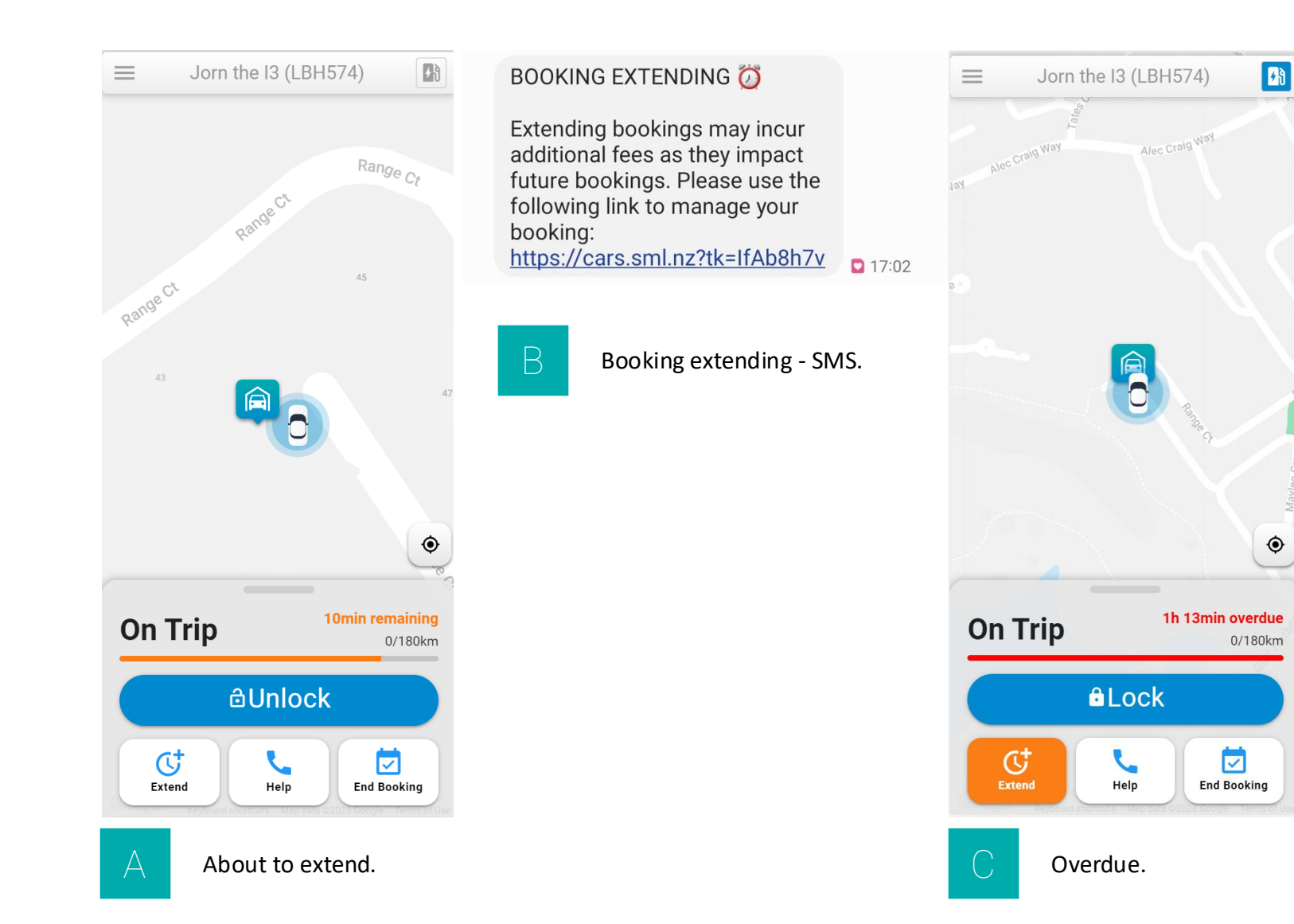

### 6

Booking auto-extending

If a vehicle isn't returned to the destination booked by the time the booking ends, the booking will auto-extend and you will receive a text letting you know.

This has a flow-on effect for future bookings.

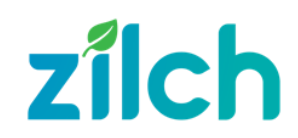

# Important to note

Ø Use your Hiko card to lock/unlock the vehicles − tap only, do not hold down.

- If you forget your card, you can use the text link to lock/unlock, however, anticipate a delay of a few seconds (normally <5s, but can be up to 50s).</p>
- Do not download the Zilch app as this is built for public Zilch vehicles only it won't work for Hiko vehicles.

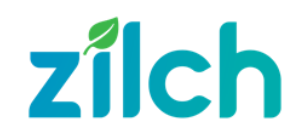

# Questions?

hiko@nwo.iwi.nz

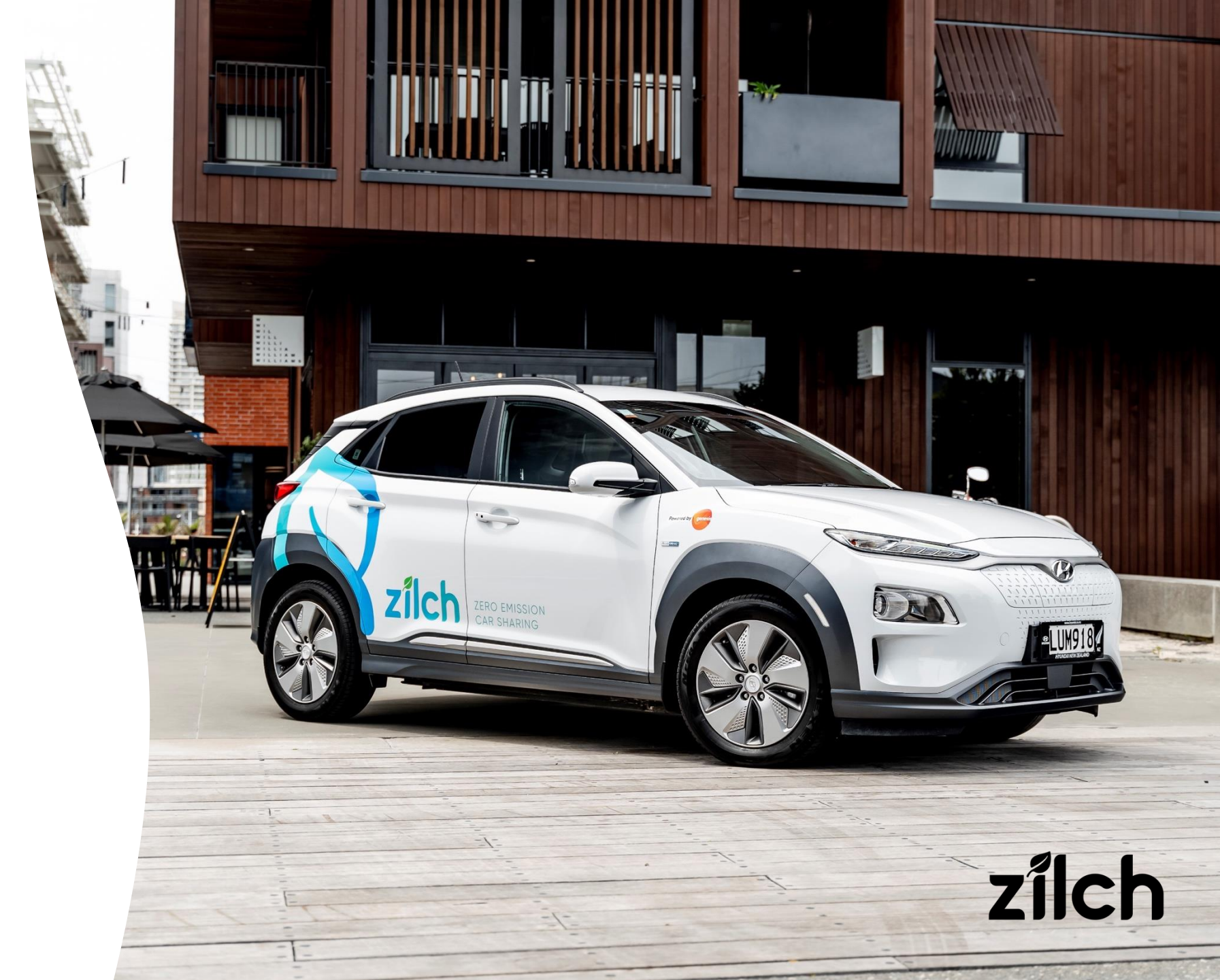